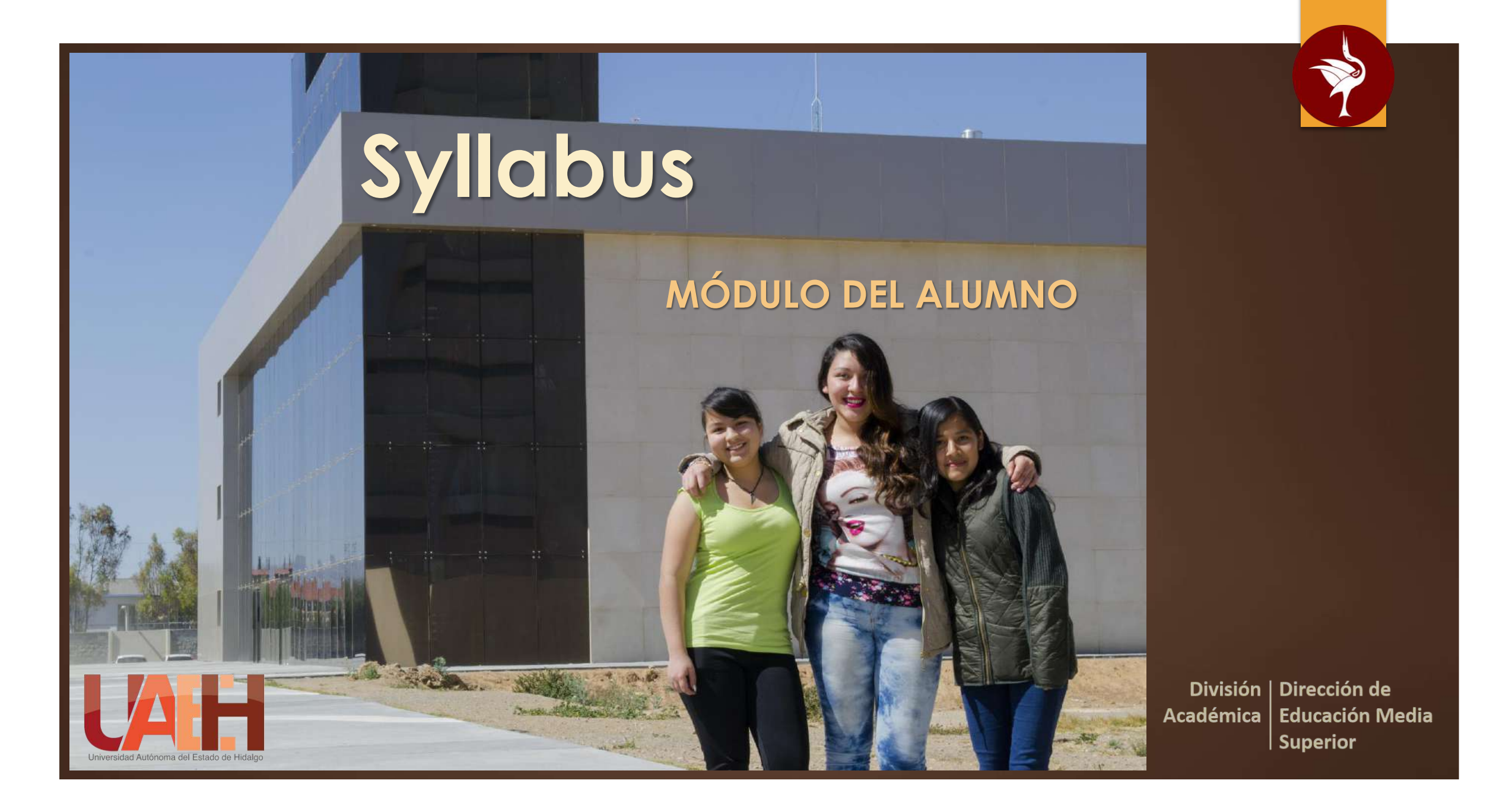

### ¿Cómo ingreso?

Enlaces Dependencias A-Z Directorio Defensor Universitario Patronato Plataforma Garz

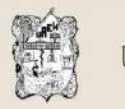

Universidad Autónoma del Estado de Hidalgo

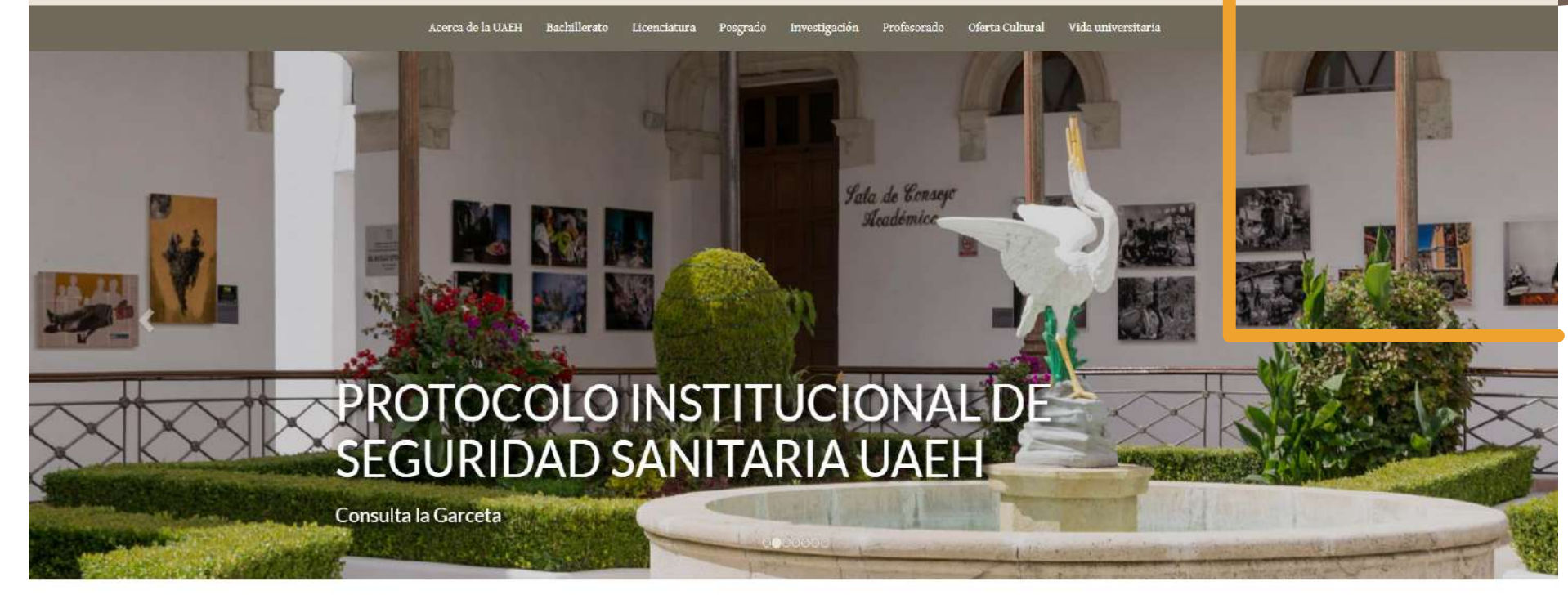

HISTORIAS DE ÉXITO

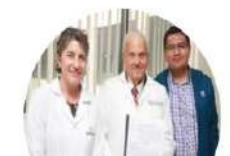

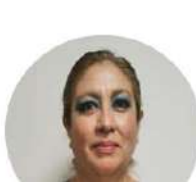

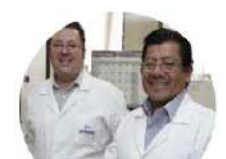

Publicaciones en línea

Alumrado

Aspirantes Personal

Alumni Visitantes Q 🚱

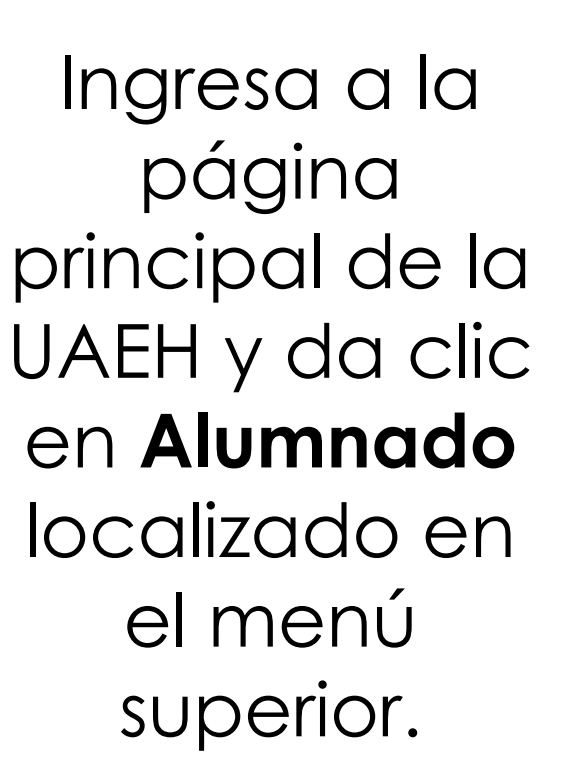

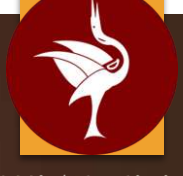

División | Dirección de Académica | Educación Media | Superior

### ¿Cómo ingreso?

### ALUMNADO

NUESTRA RAZÓN DE SER!

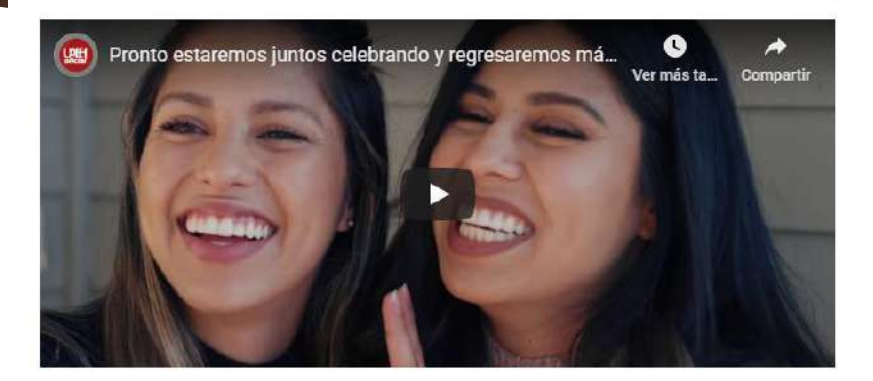

#### SERVICIOS EN LÍNEA DE ADMINISTRACIÓN ESCOLAR

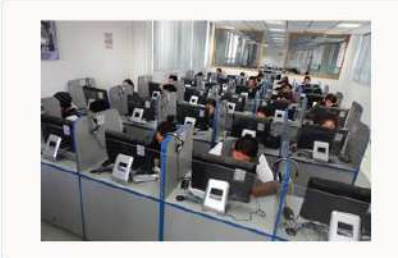

Accesa a los servicios de inscripción, reinscripción, actualización de NIP, consulta de historial académico y actas de calificaciones.

Ir a los servicios en línea

#### BECAS

En esta sección encontrarás las convocatorias de becas vigentes en las que podrás participar de acuerdo al nivel educativo de bachillerato o licenclatura en el que te encuentres estudiando con la finalidad de contribuir a asegurar mayor cobertura, inclusión y equidad educativa entre todos los grupos de la comunidad universitaria.

Acceder

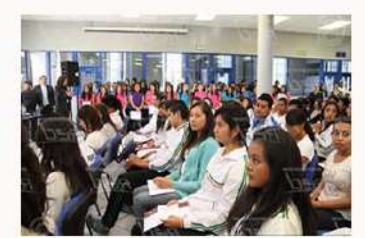

### 🖽 Avisos Institucionales

- Proceso de Inscripción Licenciatura de Médico Cirujano
- Mensaje dirigido al alumnado de internado de pregrado
- UAEH habilita instalaciones universitarias para fortalecer la educación no presencial
- Información de suma Importancia dirigida a nuestro alumnado (programas de becas, movilidad estudiantil, servicio social y prácticas profesionales)
- Se pospone aplicación de EGEL en UAEH
  Establece UAEH fechas para concluir periodo
- escolar • Beca para Servicio Social Memoria de México
- Estrategia Nacional de Lectura

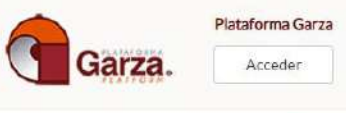

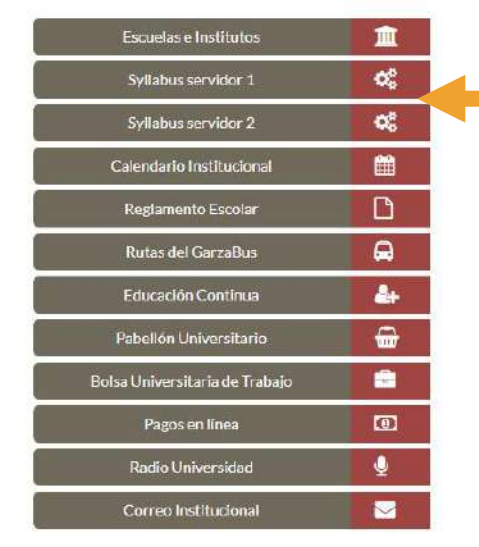

Ubica el panel lateral derecho y da clic en **Syllabus servidor 1** o **Syllabus servidor 2**.

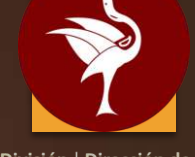

División | Dirección de Académica | Educación Media | Superior

### ¿Cómo ingreso?

### UNIVERSIDAD AUTÓNOMA DEL ESTADO DE HIDALGO

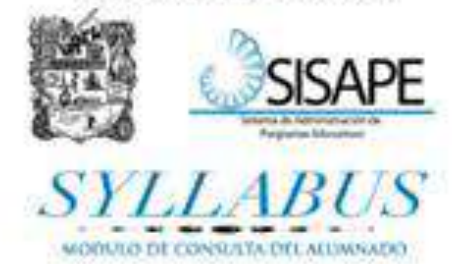

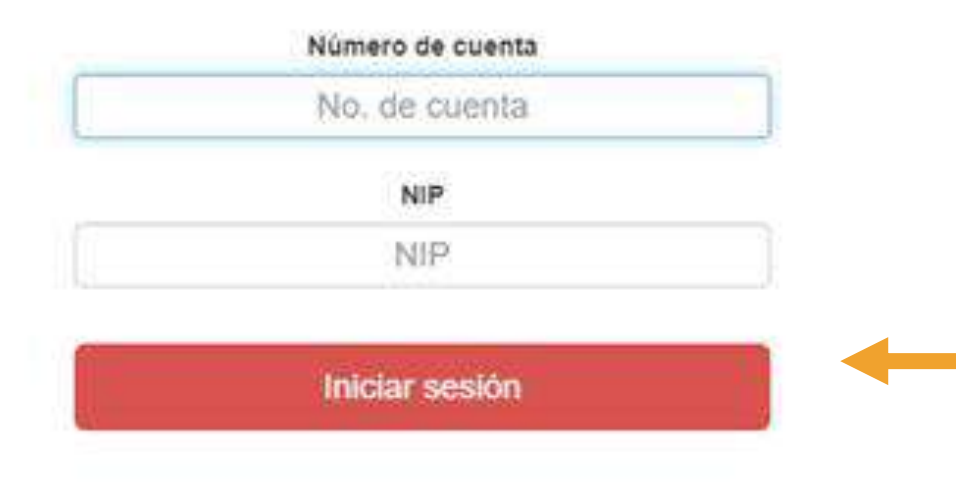

### Inicia sesión en el sistema con tu **Número de cuenta** y NIP.

Syllabus-Alumno

© 2016 Derechos Reservados Universidad Autónoma del Estado de Hidalgo

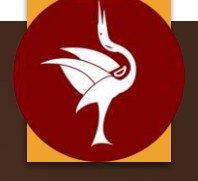

División | Dirección de Académica | Educación Media | Superior

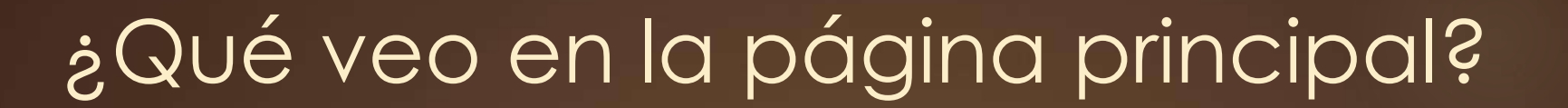

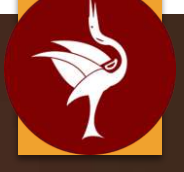

División | Dirección de Académica | Educación Media | Superior

#### Syllabus Alumno

Carga académica

#### Carga académica

| Elige la asignatura que deseas consultar             |       |  |
|------------------------------------------------------|-------|--|
| Asignatura                                           | Grupo |  |
| Análisis histórico de México                         | 3" 6  |  |
| Diversidad del espacio terrestre                     | 3° 6  |  |
| Exploración artística                                | 3" 6  |  |
| Idioma III (Consolidación Inglés A1)                 | 3° 6  |  |
| Modelos matemáticos básicos y su conocimiento        | 3* 6  |  |
| Producción de textos                                 | 3" 6  |  |
| Soluciones tecnológicas                              | 3" 6  |  |
| Transformaciones de la materia y química del carbono | 3* 6  |  |
| La Tierra y sus materiales                           | 4° C  |  |

Puedes ver tu **carga académica**, es decir, las asignaturas en las que estás inscrito.

Salir 🕑

Avisos

# ¿Cómo saber información de una asignatura?

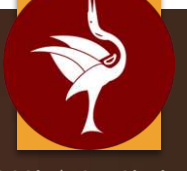

División | Dirección de Académica | Educación Media | Superior

| yllabus Alumno              |                           |  |
|-----------------------------|---------------------------|--|
| arga académica   Asignatura |                           |  |
|                             | Producción de textos      |  |
|                             | Syllabus                  |  |
|                             | Objetivo de la asignatura |  |
|                             | Bibliografía              |  |
|                             | Programa temático         |  |
|                             | Sector con el docente     |  |

Al seleccionar una asignatura, podrás ver información como: objetivo, bibliografía, programa temático y medios de contacto con el docente.

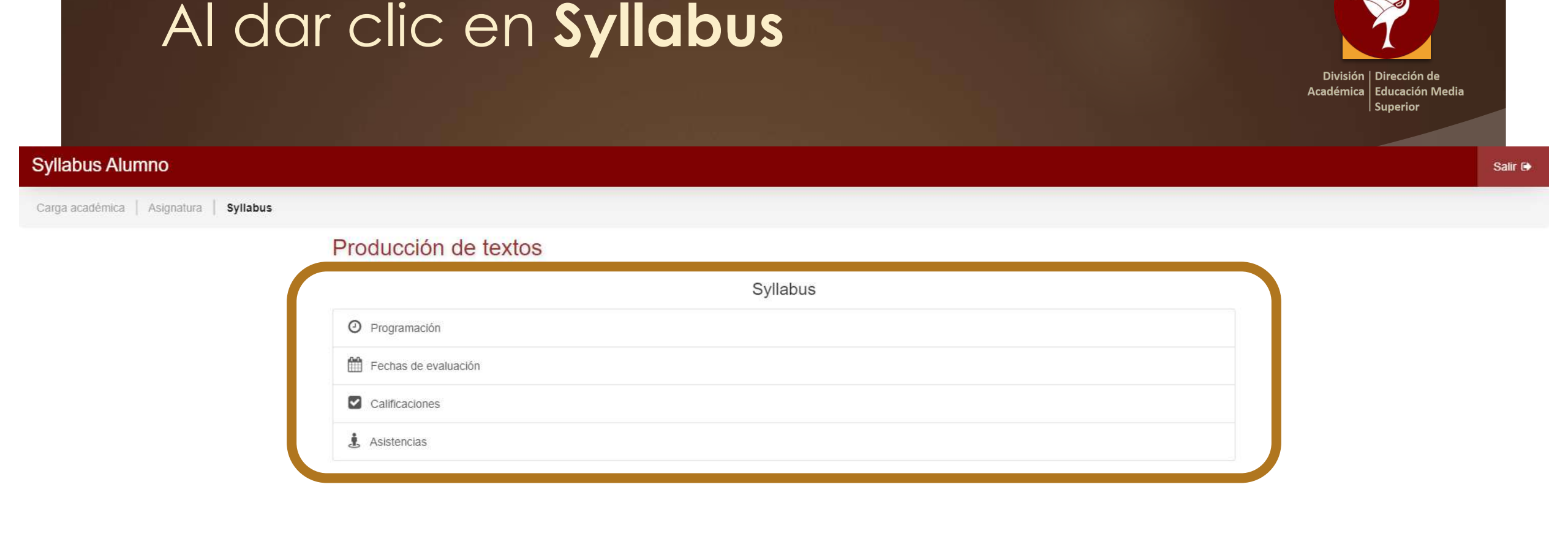

## Podrás ver información referente a **evaluación** y **asistencias**.

### Programación

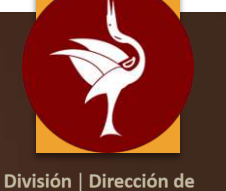

División | Dirección de Académica | Educación Media | Superior

| Benders Marcha bashar |   |
|-----------------------|---|
| Producción de textos  |   |
| Programación de clase | 6 |
| ອີ ອັນສປສວດດ          |   |
| Actividad extramute   |   |
| Agosto                |   |
| 06/08/2520            |   |
| 07/08/3020            |   |
| 13/08/2020            |   |
| 14/89/2020            |   |
| 20:80/2029            |   |
| 21/08/229             |   |
| 27/09/2020            |   |
| 28/09/2023            |   |
| 28/08/2020            | ß |
| 2609/2020             |   |
| Septembre             | + |
| Octubre               | + |
| Noviembre             | + |

| yilabus Alumno                               |                                                                                                    |  |
|----------------------------------------------|----------------------------------------------------------------------------------------------------|--|
| arga académica   Asignatura   Syllabus   Peo | ogramodin   Plan de clase                                                                                                    |  |
|                                              | Producción de textos                                                                                                    |  |
|                                              | Plan de clase                                                                                                    |  |
|                                              | Achivateles en Clase                                                                                                    |  |
|                                              | ☆ 06/08/2020 @ 2 hotals)                                                                                                    |  |
|                                              | Q Lugar: AULA 22-EDIFICID E (PREFA 4)-ESCUELA PREPARATORIA NO. 4                                                                                                    |  |
|                                              | Actividad: Exclusifie de la asignatura  Sa da a remove a lor al ences à ferra de a situación o factor a si nomo be artificidade cos forman nota del nortà filin de activación y se activa el asenan ritandisfere |  |
|                                              | ure to a some e no aurinea a name se enduranen y renner, en como de exempletos que initial para pristante de substituía y se aprila el statinen degricario.                                                      |  |

Se observan las sesiones de clase y al seleccionar alguna de ellas, se despliegan las actividades que planeó tu catedrático.

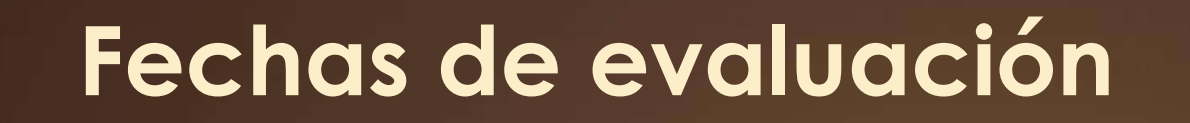

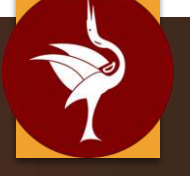

División | Dirección de Académica | Educación Media | Superior

Se observan las fechas a partir de las cuales, el docente (heteroevaluación) y los alumnos (auto y coevaluación) registran las calificaciones.

Salir 🗈

Carga académica Asignatura Syllabus Fechas de evaluación

Svilabus Alumno

### Producción de textos

|            | Fechas de evaluación                           |  |
|------------|------------------------------------------------|--|
|            | Heteroevaluación  Coevaluación  Autoevaluación |  |
| Fecha      | Evaluación                                     |  |
|            | Primer parcial                                 |  |
| 28/08/2020 | Coevaluación                                   |  |
| 28/08/2020 | Autoevaluación                                 |  |
| 03/09/2020 | Portafolio de evidencias                       |  |
| 04/09/2020 | III Prueba objetiva                            |  |
|            | Segundo parcial                                |  |
| 09/10/2020 | C Coevaluación                                 |  |
| 09/10/2020 | Autoevaluación                                 |  |
| 15/10/2020 | H Portafolio                                   |  |
| 16/10/2020 | Prueba objetiva                                |  |
|            | Tercer parcial                                 |  |
| 13/11/2020 | II Portafolio de evidencias                    |  |
| 13/11/2020 | Coevaluación                                   |  |
| 13/11/2020 | Autoevaluación                                 |  |
| 21/11/2020 | III Prueba objetiva                            |  |

| Calificaciones                                                      |         |                                                                 |                                                             |
|---------------------------------------------------------------------|---------|-----------------------------------------------------------------|-------------------------------------------------------------|
|                                                                     |         |                                                                 | División   Dirección o<br>Académica   Educación<br>Superior |
| Producción de textos                                                |         |                                                                 |                                                             |
| Periodos de evaluación                                              |         | Producción de textos                                            |                                                             |
| Elige un periodo y tipo para consultar su detalle -<br>Calificación |         | Periodos de evaluación                                          |                                                             |
| Aŭn no es posible calcular la calificación final                    |         | Calificación                                                    |                                                             |
| Primer parcial 30% Segundo parcial 30% Tercer parcial 30%           |         | Aún no es posible calcular la calificación final.               |                                                             |
| Primer parcial                                                      |         | Primer parcial 30% Segundo parcial 35% Tercler parcial 35%      |                                                             |
| Heteroevaluación                                                    | 30%     |                                                                 |                                                             |
| Coevaluación                                                        | ( sw. ) | Elige un producto abierto para asignar su calificación          |                                                             |
| Autoevaluación                                                      | 5%      | Autoevaluación<br>Recha de Energia: 28/06/02/20                 | 0 (5%)                                                      |
|                                                                     |         | Factur limite de espínaria de cultificación 64/08/2026 00:60:00 |                                                             |

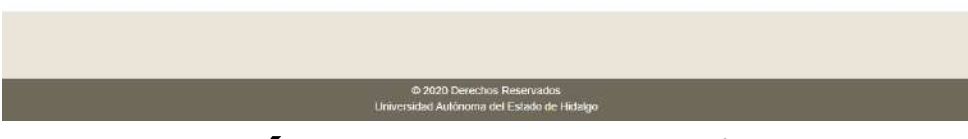

Encontrarás por parcial, los resultados de cada producto de evaluación y su valor porcentual. En este apartado, también podrás realizar tu **auto** y **coevaluación**.

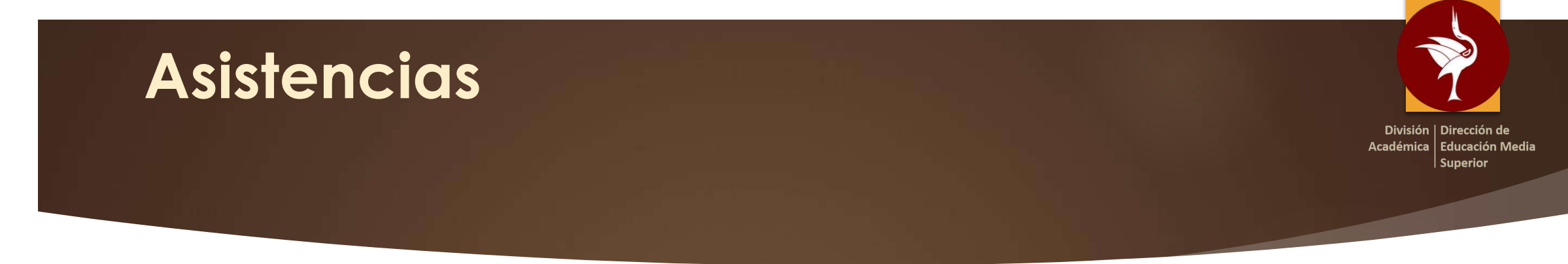

## Encontrarás el porcentaje y número de asistencias y faltas en la asignatura.

| Syllabus Alumno                             |                      |                                                      |        |                 |                   |  |
|---------------------------------------------|----------------------|------------------------------------------------------|--------|-----------------|-------------------|--|
| Carga académica   Asignatura   Syllabus   A | sistencias           |                                                      |        |                 |                   |  |
|                                             | Producción de        | e textos                                             |        |                 |                   |  |
|                                             |                      | <b>e</b>                                             |        | Porcentaje de a | asistencia: 100 % |  |
|                                             | ✔ Asistencia 🗙 Falta | 🚯 Justificación médica 🏦 Justificación institucional |        |                 |                   |  |
|                                             | Mes                  | Asistencias                                          | Faltas | Justificaciones |                   |  |
|                                             | Agosto               | 3                                                    | 0      | 0               |                   |  |
|                                             |                      |                                                      |        |                 |                   |  |
|                                             | Fecha (Agosto 2020)  |                                                      |        |                 | Asistencia        |  |
|                                             | Jueves 06            |                                                      |        |                 | *                 |  |
|                                             |                      | Viernes 07                                           |        |                 |                   |  |
|                                             | Jueves 13            |                                                      |        |                 | ~                 |  |